In roughly 380 days from today, September-29-2018 our vCenter licenses will expire! This isn't good.

To get more licenses please contact Kevin or Dave.

To add licenses use the vCenter WebUI so you can access the **Administration** section.

When in the **Administration** section, follow the screenshot below. This is where you can see all your licenses.

## ×

Now to assign the new licenses. Follow the screenshot below to get into the correct part of the WebUI.

## ×

Then follow the screenshot below to start assigning. Pay attention to how many CPU sockets each license has left.

## ×

Finally you **might** need to renew the vCenter license. Ask Kevin about that. After following the above screenshot you will have renewed the licenses on vCenter!

From: https://wiki.ubnetdef.org/ - **UBNetDef** 

Permanent link: https://wiki.ubnetdef.org/guides/vcenter\_licenses

Last update: 2018/09/29 15:41

×